## In wenigen Schritten zum Studienplatz

Wenn Sie sich für ein integratives (Fern-)Studium am Studienstandort Herne interessieren, müssen Sie folgende zwei Dinge beachten:

- 1. Melden Sie in der Fachschule für Wirtschaft mit dem Schwerpunkt Personalwirtschaft am Mulvany Berufskolleg an.
- 2. Schreiben Sie sich zudem bei der FHM Bielefeld ein. Wie das funktioniert, erfahren Sie hier in wenigen Schritten.

Anmeldung an der Fachhochschule des Mittelstandes (FHM) Bielefeld

- 1. Rufen Sie die Seite <u>www.fernstudium-in-kooperation.de</u> auf.
- 2. Scrollen Sie bis nach ganz unten. Dort finden Sie die unterschiedlichen Studiengänge, die die FHM Bielefeld anbietet. Gehen Sie auf **B.A. Betriebswirtschaft**.

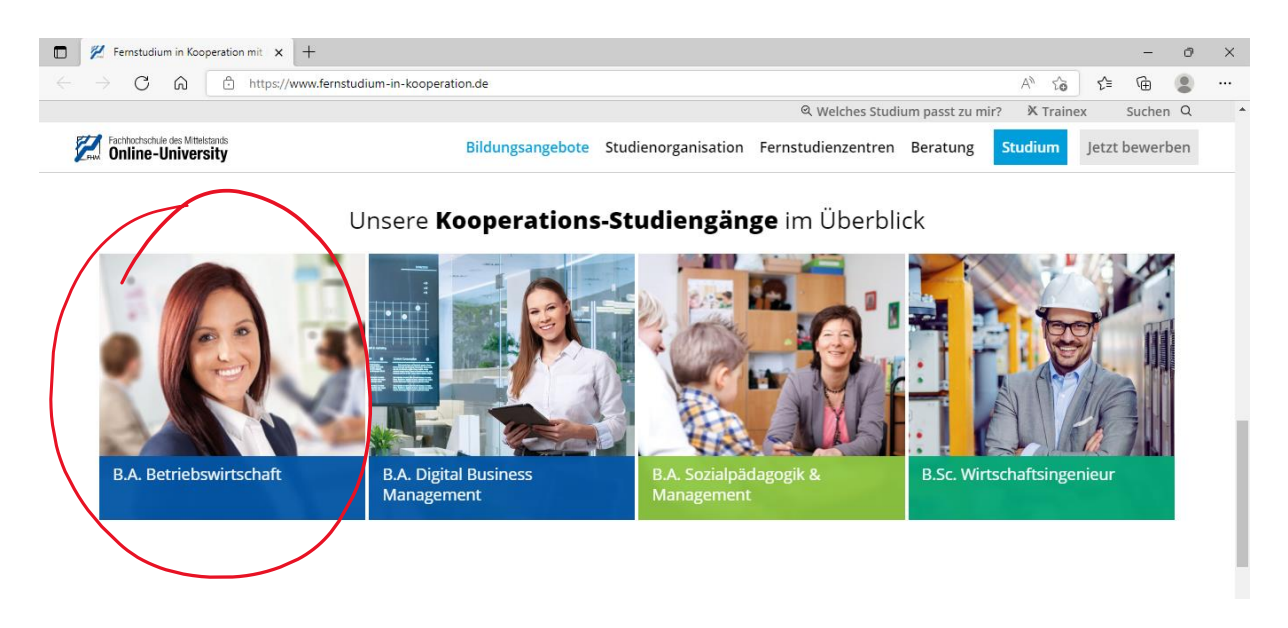

3. Sie werden nun weitergeleitet auf den Studiengang B.A. Betriebswirtschaft und auf das Online-Bewerbungsportal für das Fernstudium im Kooperationsmodell. Klicken Sie auf "**Online Bewerben**".

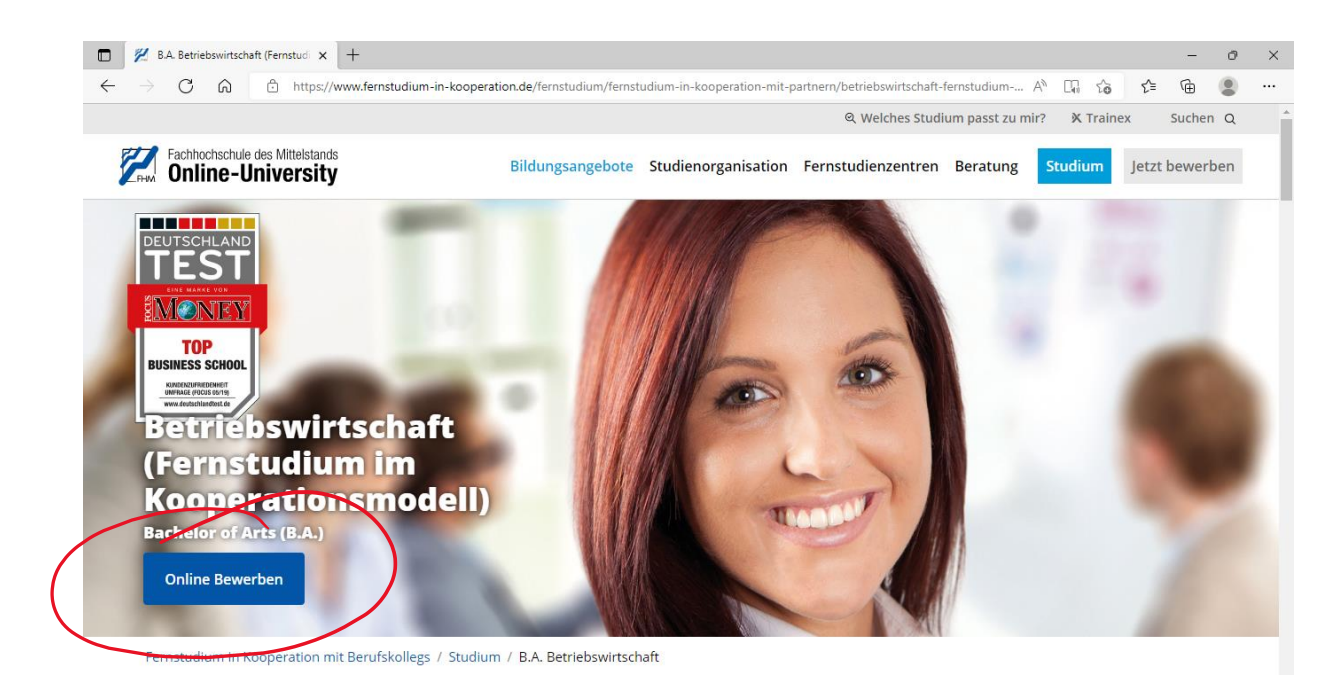

4. Scrollen Sie abermals nach ganz unten und füllen Sie die Online-Antrags-Maske wie im Beispiel aus.

| And Facthochschule des Mittelstands   | Facthorischule des Mitelands Online-University |
|---------------------------------------|------------------------------------------------|
| Schritt 1     Schritt 2     Schritt 3 | Schritt 1 Schritt 2 Schritt 3                  |
| Studienbezogene Angaben               | Studienbezogene Angaben                        |
|                                       | Bachelor                                       |
| Bachelor                              | B.A. Betriebswirtschaft                        |
| Studiengang wählen                    | Fernstudium in Kooperation                     |
|                                       | Herne/Mulvany Berufskolleg                     |
|                                       | Fernstudium                                    |
|                                       | Oktober                                        |
|                                       | Startjahr wählen                               |
|                                       |                                                |
| weiter                                | weiter                                         |

|                        | لال Dokumente anhängen                                                                                                    |
|------------------------|----------------------------------------------------------------------------------------------------|
| Persönliche Angaben    | Zur Prüfung Deiner Bewerbung benötigen wir in o<br>nem ersten Schritt folgende Dokumente:<br>Lebenslauf, Nachweis der Hochschulzugangsbe<br>rechtigung (z.B. Zeugnis der (Fach-)Hochschulzeit |
| Anrede                 | Nachweis der Berufserfahrung) sowie ggf. Ausbil-                                                                                                    |
| Vorname*               | dungs- und Weiterbildungszeugnisse bei Top-Up<br>Studiengängen.                                                                                                    |
| Nachname*              | reichen werden: Bitte letztes Halbjahreszeugnis                                                                                                    |
|                        | <ul> <li>Mehr zum Bewerbungsverfahren</li> </ul>                                                                                                    |
| Geburtsort*            | Datei hier hinzufügen (max. 10 MB)*                                                                                                    |
| E-Mail-Adresse*        | Datei bier binzufürgen (may, 10 MP)                                                                                                    |
| +49 1234 567891        | Datei auswählen Keine ausgewählt                                                                                                    |
| Straße und Hausnummer* | Datei hier hinzufügen (max. 10 MB)                                                                                                    |
| PLZ*                   | Datei auswählen Keine ausgewählt                                                                                                    |
| Ort*                   | Hier können Sie uns einen Kommentar<br>schreiben.                                                                                                    |
|                        |                                                                                                    |

 Wenn Sie alle Angaben getätigt und alle erforderlichen Dokumente hochgeladen haben, können Sie Ihre Anmeldung abschicken. Die FHM Bielefeld nimmt dann mit uns – dem Studienzentrum Herne – Kontakt auf und sendet Ihnen zügig die Vertragsunterlagen zu.

Wir freuen uns, Sie auf Ihrem Weg zum B.A. Betriebswirt begleiten zu dürfen 🌝